## **INSTRUÇÕES PARA FAZER A INSCRIÇÃO**

1. Faça o login em <u>www.sigeup.up.ac.mz</u> ou <u>www.sigeup2.up.ac.mz</u> e providencie o seu usuário e a senha.

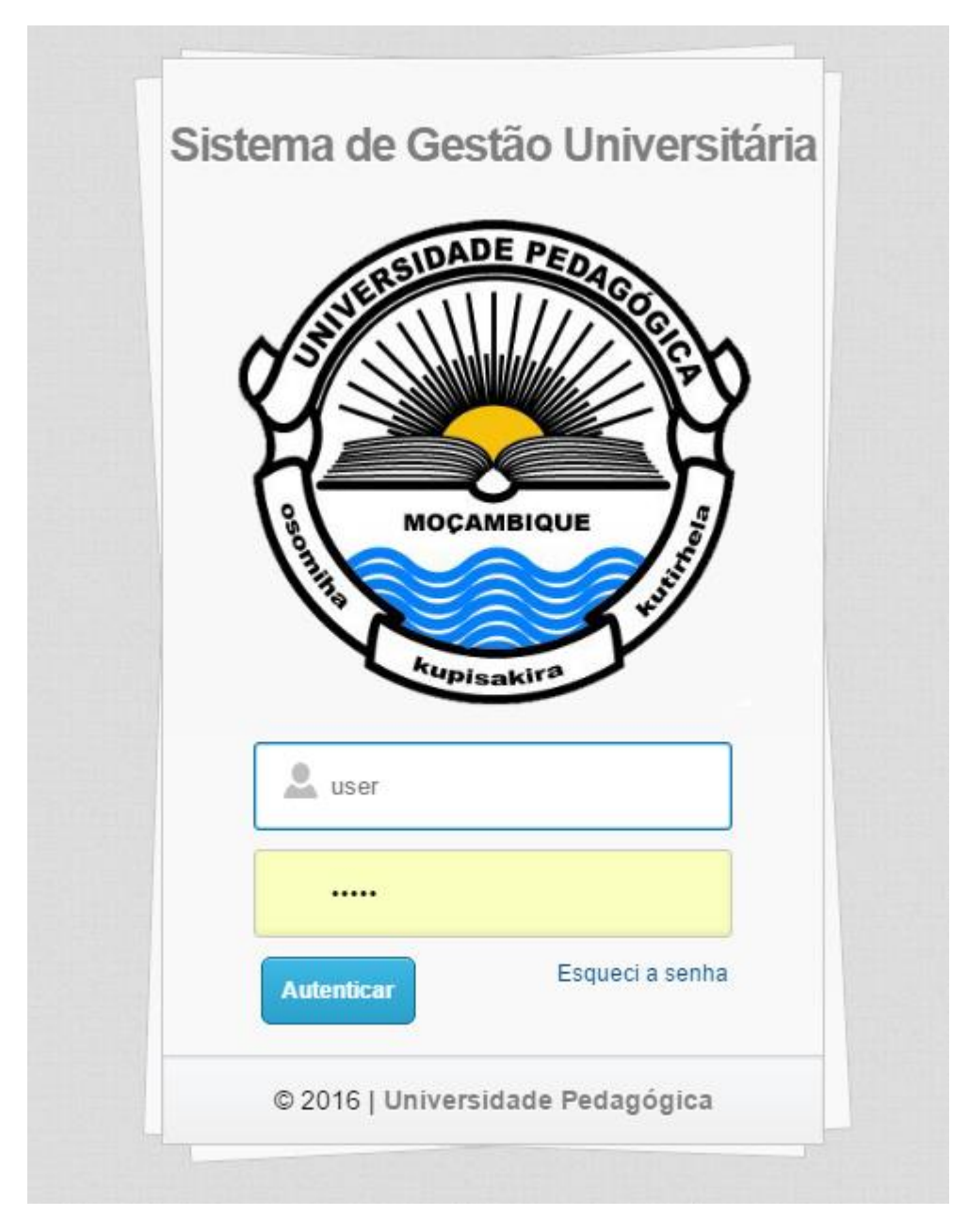

2. Após entrar no sistema, faça o clique sobre o menu PORTAL DO ESTUDANTE e de seguida a opção INSCRIÇÃO ONLINE

| MENU DO SISTEMA<br>Portal do Estuante<br>Stuação Franceira<br>Avalisacio docente<br>Personalização<br>Contractoria<br>Personalização<br>Personalização<br>Pers | SIGEUP 🛧 inicio 🕿 Contacte-nos 😡 Notificações                                                                                                    | Nome do U | suário: | ) Sair |
|----------------------------------------------------------------------------------------------------|----------------------------------------------------------------------------------------------------|-----------|---------|--------|
|                                                                                                    | MENU DO SISTEMA<br>• Portal do Estudante<br>• Notas de Frequência<br>• Erames<br>• Staução Financeira<br>• Avalaca docente<br>• Inscrição Opulne<br>• Personalizações |           |         |        |
|                                                                                                    |                                                                                                    |           |         |        |

3. Se ainda não tiver registado o seu email e activado a sua conta, clique sobre personalizações e de seguida a opção Dados Pessoais e siga a instruções. Por fim volte ao passo 2 e introduza o seu email.

| SIGEUP 🕈 Início 🖾 Contacte-nos @ Notificaçõe                                                                                                    |                                                                                                    | Nome do Usuário: |
|----------------------------------------------------------------------------------------------------|----------------------------------------------------------------------------------------------------|------------------|
| MENU DO SISTEMA<br>• Portal do Estudante<br>• Notas de Frequência<br>• Exames<br>• Situação Financeira<br>• Avaliaçao docente<br>• Inscrição On-Line<br>• Personalizações | Activação de Conta<br>INFORMAÇÃO:<br>• O Sistema delectou que ainda não procedeu com a activação da sua conta no SIGEUP<br>• Infroduza o seu email no campo abaixo e clique em "PROSSEGUIR".<br>• Se o seu email não estiver registado no sistema clique aqui | X                |
|                                                                                                    | Endereço de e-mait.* SEU EMAIL                                                                                                    | ✓ Prosseguir     |
|                                                                                                    |                                                                                                    |                  |

4. O sistema lhe vai mostrar uma mensagem de sucesso e instruções do que fazer me seguida.

| SIGEUP 🛧 Início 🖾 Contacte-nos @ N                                                                                                    | Notificações                                                                                                    | Nome do Usuário: 🕐 Sar |
|----------------------------------------------------------------------------------------------------|----------------------------------------------------------------------------------------------------|------------------------|
| MENU DO SISTEMA<br>• Portal do Estudante<br>• Notas de Frequência<br>• Exames<br>• Situação Financeira<br>• Avalicao docente<br>• Inscrição On-Line<br>• Personalizações | Activação de Conta<br>Pedido executado com sucesso<br>• Um emai foi enviado para to com instruções para activar a sua conta.<br>• Se não receber um email em até 10 minutos, verifique a sua caixa de Span. | x                      |
|                                                                                                    |                                                                                                    |                        |

5. Entre na sua conta de email que registou no sistema e procure pelo email do SIGEUP

|                                    |                        | <u>्</u> 0्                                                  |                                                  | 100                  |                        |
|------------------------------------|------------------------|--------------------------------------------------------------|--------------------------------------------------|----------------------|------------------------|
|                                    | 🗆 • 🛛 C Mais •         |                                                              |                                                  | 1–100 de 2 173 < 🗲 🕹 | Pt - Ø-                |
| COMPOR                             | Principal              | Social 7 novas Promoções 22 novas                            | Atualizações 59 novas 🖳 Fórur                    |                      |                        |
| Caixa de entrada (2<br>Com estrela | 口 ☆ D SIGEUP           | Confirmação de Conta @SIGEUP - Univertina de Pedeodorca Sist | erna de Gestão da Universidade Pedagógica Carros |                      |                        |
| Importante                         | C C B Rann Bratte      |                                                              | urdprof our firm 21%                             |                      | 1. 1.19                |
| Chats                              |                        |                                                              |                                                  |                      |                        |
|                                    | a Ander                |                                                              |                                                  |                      |                        |
|                                    | C 1 + Generation (b)   | And in factor works and income of the                        |                                                  |                      | 6                      |
|                                    | C + Genetation()       | OF Sector sales on the Sectors of Sector                     |                                                  |                      | 1.                     |
|                                    | D. C. a. Companies (1) | of the local sector and diversity of the                     |                                                  |                      | A 1                    |
| 1 march                            | D I + Contested        |                                                              |                                                  | entes des            | 2 N                    |
| Common 2                           | C 1 + Generation (B    | Bit beinge mitheliges des fannensen an ter fit               |                                                  |                      | Copela and             |
| 1                                  |                        | We have not being so that the international sector in        |                                                  | tanin and            | March                  |
|                                    | 1.0.0                  |                                                              |                                                  |                      | Sel 16                 |
|                                    | 0 1 B 800              |                                                              |                                                  | and the C            | Contract of the second |
| 1                                  |                        |                                                              |                                                  |                      | the state              |
|                                    |                        |                                                              |                                                  |                      |                        |
|                                    |                        | Contrast of the statistic in the local                       | a i plana, mania i mga na anao ta um             | 2 m                  |                        |

6. Clique no link enviado no email pelo sistema para activar a conta.

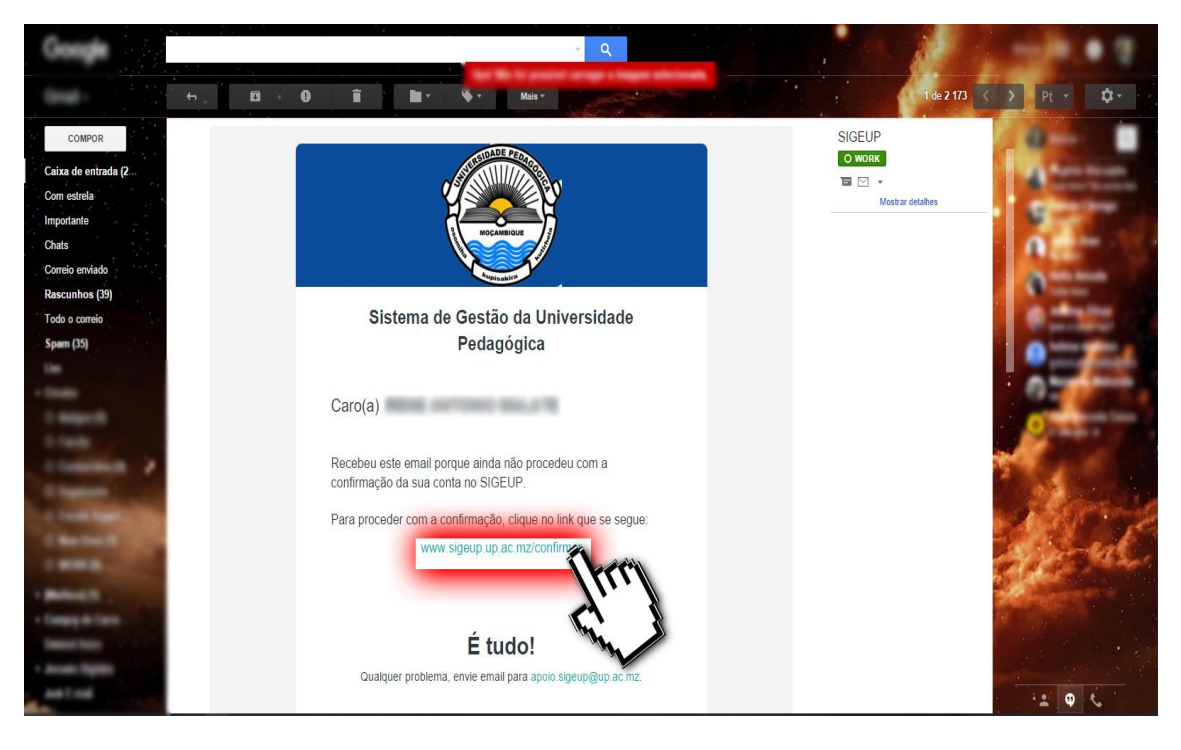

7. O link lhe irá levar de volta ao SIGEUP e uma mensagem de sucesso será mostrada

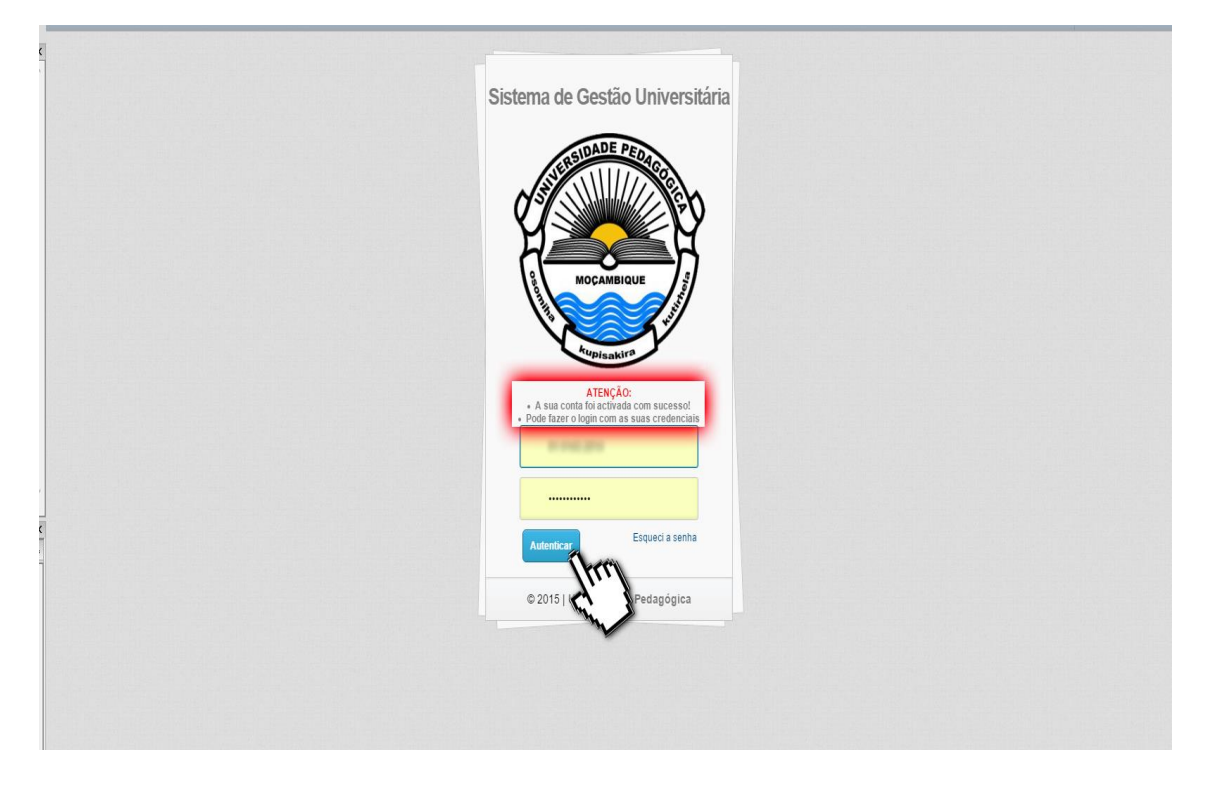

8. Daí somente terá que voltar ao passo 2 e lhe serão mostradas as disciplinas para fazer inscrição.

| MENU DO SISTEMA                                   |  |
|---------------------------------------------------|--|
| Avalacao docente Inscrição Opulne Personalizações |  |
|                                                   |  |

9. Se for estudante a entrar no 3° ano pela primeira vez, lhe será mostrado um formulário com os minors para escolher.

| SIGEUP ♠ Inicio ⊠ Contacte-nos @ Notificações                                                                                                    |                                                                                                  |      | Nome do Usuário<br>O Sar |
|----------------------------------------------------------------------------------------------------|--------------------------------------------------------------------------------------------------|------|--------------------------|
| MENU DO SISTEMA<br>• Portal do Estudante<br>• Notas de Frequência<br>• Exames<br>• Situação Financeira<br>• Inscrição On-Line<br>• Personalizações | Inscrição Semestral<br>Escolha do minor: <b>9</b><br>Indicar<br><b>-Indicar-</b><br>Antropologia | A LA |                          |
|                                                                                                    |                                                                                                  |      | ✓ Guardar KCancelar      |
|                                                                                                    |                                                                                                  |      |                          |

10. Confirme as disciplinas que vai frequentar e elimine as que não for frequentar, se for o caso.

| and the second second sec |  |
|----------------------------------------------------------------------------------------------------|--|
|                                                                                                    |  |
| Normais Disciplina(s) em Atraso                                                                                                    |  |
|                                                                                                    |  |
| sciplina Ano Sem. Tipo Créditos                                                                                                    |  |
| Cultural de Moçambique 2 2 Normal 4 📋                                                                                                    |  |
| sa IV 2 2 Normal 6 📋                                                                                                    |  |
| n Língua Inglesa 2 2 Normal 6 📋                                                                                                    |  |
| is Educativas Especiais 2 2 Normal 3 📋                                                                                                    |  |
| e Aprendizagem 2 2 Normal 4 📋                                                                                                    |  |
| 2 2 Normal 6 📋                                                                                                    |  |
| versal II 2 2 Transversal 1 📋                                                                                                    |  |
|                                                                                                    |  |
|                                                                                                    |  |

11. Na aba seguinte, terá acesso às disciplinas dos anos anteriores. Poderá fazer a escolha da disciplina que quiser frequentar fazer clique sobre a caxa na última coluna da linha onde está a disciplina.

| National and Marcana B                     |     |      |             |          |          |
|--------------------------------------------|-----|------|-------------|----------|----------|
|                                            |     |      |             |          |          |
|                                            |     |      |             |          |          |
| Disciplinas Normais Disciplina(s) em Atras |     |      |             |          |          |
| Nome da Disciplina                         | Ano | Sem. | Тіро        | Créditos | Escolher |
| Didáctica Geral                            | 1   | 2    | Normal      | 3        | 2        |
| Fonética e Fonologia                       | 1   | 2    | Normal      | 6        | Ch.      |
| Língua Inglesa II                          | 1   | 2    | Normal      | 6        |          |
| Prática Pedagógica Geral                   | 1   | 2    | Normal      | 3        | 0        |
| Técnicas de Expressão em Língua Inglesa II | 1   | 2    | Normal      | 6        | 0        |
| Técnicas de Expressão em Língua Portuguesa | 1   | 2    | Normal      | 4        | 0        |
| Tema Transversal I                         | 1   | 2    | Transversal | 1        |          |

|                               | CIGNUE INCOME. |      |      |          |          |
|-------------------------------|----------------|------|------|----------|----------|
| Pré-Escolha do Minor Livre: 💿 |                |      |      |          |          |
|                               |                |      | Y    |          |          |
|                               |                |      |      |          |          |
|                               |                |      |      |          |          |
| Nome da Disciplina            | Ano            | Sem. | Тіро | Créditos | Escolher |
| Didác Confirma a Inscrição?   | 1              |      |      |          |          |
| Fonét                         | 1              |      |      |          |          |
| Lingu                         | Não            |      |      |          |          |
| Prática Pedagógica Geral      | 6.             |      |      |          |          |
|                               | · ·            |      |      |          |          |
|                               |                |      |      | 4        |          |
|                               |                |      |      |          |          |

12. Após verificar as suas disciplinas, faça clique sobre guardar e confirme a sua acção

13. Se tudo estiver conforme, lhe será mostrado um botão que fazendo o clique, lhe vai permitir fazer download do ficheiro em PDF com os dados para o pagamento da inscrição

| SIGEUP 🏫 Início 🗷 Contacte-nos 🥹 Notificações                                                                                                    |                              | Nome do Usuário: | () Sar |  |
|----------------------------------------------------------------------------------------------------|------------------------------|------------------|--------|--|
| MENU DO SISTEMA<br>• Portal do Estudante<br>• Notas de Frequência<br>• Exames<br>• Studgão Financeira<br>• Avaliacão docente<br>• Inscrição On-Line<br>• Personalizações | Pedido executado com sucesso |                  | ×      |  |
|                                                                                                    |                              |                  |        |  |

14. Este formulário terá as instruções de como fazer o pagamento, os dados do pagamento, as suas disciplinas e bancos onde poderá fazer o pagamento.

| inscricaoOnline.php | 171                                                                                                    |                                          |                      |                   |  | ¢ | ి | 8 | ē |
|---------------------|----------------------------------------------------------------------------------------------------|------------------------------------------|----------------------|-------------------|--|---|---|---|---|
|                     | DIRECÇÃO DE REGISTO ACADÊMICO<br>FICEA DE PRÉ-INSCRIÇÃO EBRESTRAL                                                                                         |                                          |                      |                   |  |   |   |   |   |
|                     | Inscricão nº: 00000000000000000000000000000000000                                                                                                    | em: 17:15 25-0:<br>Ano Lective           | 1-2016<br>D: 2       | • Semestre        |  |   |   |   |   |
|                     | Curso: Ensino de Inglês<br>Delegação: UP SEDE Camp                                                                                                    | ous: UP-Sede                             |                      |                   |  |   |   |   |   |
|                     | DISCIPLINAS PARA                                                                                                    | INSCRIÇÃO                                |                      |                   |  |   |   |   |   |
|                     | Ord. Nome da Disciplina:                                                                                                    | Nivel                                    | Sen.                 | Turma             |  |   |   |   |   |
|                     | 1 Antropologia Cultural de Moçambique                                                                                                    | 2*                                       | 2*                   | 1                 |  |   |   |   |   |
|                     | 2 Lingua Inglesa IV                                                                                                    | 20                                       | 2°                   | 1                 |  |   |   |   |   |
|                     | 3 Literatura em Lingua Inglesa                                                                                                    | 2*                                       | 2*                   | 1                 |  |   |   |   |   |
|                     | 4 Necessidades Educativas Especiais                                                                                                    | 2*                                       | 2*                   | 1                 |  |   |   |   |   |
|                     | 5 Psicologia de Aprendizagem                                                                                                    | 2*                                       | 2*                   | 1                 |  |   |   |   |   |
|                     | 6 Sintaxe I                                                                                                    | 2°                                       | 2*                   | 1                 |  |   |   |   |   |
|                     | 7 Tena Transversal II                                                                                                    | 2*                                       | 2*                   | 1                 |  |   |   |   |   |
|                     | DESCRITIVO DA                                                                                                    | AS TAXAS                                 |                      |                   |  |   |   |   |   |
|                     | and a land                                                                                                    |                                          | 1                    | -                 |  |   |   |   |   |
|                     | I Insericio Separtrol                                                                                                    |                                          |                      | 1 550 00          |  |   |   |   |   |
|                     |                                                                                                    | 0                                        | Total:               | 1,560.00          |  |   |   |   |   |
|                     | Ex<br>DETALHES PARA O PAGAM                                                                                                    | tenso: São mil e qu<br>ENTO DA INSCRIÇÃO | inhentos e ser       | esenta meticais   |  |   |   |   |   |
|                     | O valor total da inscrição deve ser paga até o dia 13 de Fevereiro.                                                                                       |                                          |                      |                   |  |   |   |   | + |
|                     | Caro Batudanta!<br>Para processo ao pogamento da sua<br>lascrição, disiga-se a qualque Att<br>do Bile e processo pela opção<br>pAusanto, e EXECTOR depeia | stre 2015<br>Referência:<br>002887       | Montante:<br>1560.00 | Prazo Pagto:      |  |   |   |   | - |
|                     | a opçao rausanito un canvitos.                                                                                                    |                                          | impresso i           | 10 014 20-01-2016 |  |   |   |   |   |

15. Leia com cuidado as instruções antes de fazer o pagamento.

| qr                                          | 1 / 1                      | l.              |                           |                                                   | ¢ | ి | 8 | ē Î  |
|---------------------------------------------|----------------------------|-----------------|---------------------------|---------------------------------------------------|---|---|---|------|
|                                             |                            |                 | 1                         | 1 -                                               |   |   |   |      |
| Ord. None da L                              | isciplina:                 | Nivel           | Sen.                      | Turna                                             |   |   |   |      |
| 1 Antropologia Cultural de                  | Roçambıque                 | 2*              | 2*                        | 1                                                 |   |   |   |      |
| 2 Lingua inglesa iv                         | 012                        | 2*              | 29                        | 1                                                 |   |   |   |      |
| A Nacessidades Educativas                   | esa                        | 2.              | 20                        | 1                                                 |   |   |   |      |
| 5 Reicologia de Aprendizar                  | un .                       | 2*              | 2*                        | 1                                                 |   |   |   |      |
| 6 Sintave I                                 | 40                         | 2.0             | 20                        | 1                                                 |   |   |   |      |
| 7 Tema Transversal II                       |                            | 2*              | 2°                        | 1                                                 |   |   |   |      |
| Ordem Referente al<br>1 Inscrição Semastral | DESCRITIVO D               | AS TAXAS        | Total:<br>quinhentos e se | Valor:<br>1,560.00<br>1,560.00<br>ssenta meticais |   |   |   |      |
| DE                                          | TALHES PARA O PAGAM        | ENTO DA INSCRIÇ | io                        |                                                   |   |   |   |      |
|                                             | and a dia 12 de Remembre   |                 |                           |                                                   |   |   |   |      |
| to easily count on subscripto once and page | ate o une 13 de revelento. |                 |                           |                                                   |   |   |   |      |
| Caro Estudantel                             | Tracricio 2ª com           | eatro 2015      |                           |                                                   |   |   |   |      |
| Raya proceder an namento da sua             | Entidade:                  | Referência:     | Montante:                 | Prazo Pagto:                                      |   |   |   |      |
| inscricão, dirita-se a gualquer ATM         | in succession.             |                 | 1560.00                   |                                                   |   |   |   |      |
| do BIM e procure pela opcio                 |                            |                 |                           |                                                   |   |   |   |      |
| PAGAMENTOS, e SELECCIONE depois             |                            |                 |                           |                                                   |   |   |   |      |
| a opção PAGAMENTO DE SERVIÇOS.              |                            |                 | Impresso                  | no dia 25-01-2016                                 |   |   |   |      |
| Digite a ENTIDADE, REFERÊNCIA e             |                            |                 |                           |                                                   |   |   |   |      |
| o VALOR conforme                            |                            |                 |                           |                                                   |   |   |   |      |
| a sua ficha de inscrição.                   |                            |                 |                           |                                                   |   |   |   |      |
| A inacrição poderá também ser               |                            |                 |                           |                                                   |   |   |   |      |
| paga através da LINRA RIM, 121,             |                            |                 |                           |                                                   |   |   |   |      |
| BIN-INTERNET BANKING ou por                 |                            |                 |                           |                                                   |   |   |   |      |
| DEPÓSITO DIRECTO em qualquer                |                            |                 |                           |                                                   |   |   |   |      |
| BALÇÃO BIM, usando entidade,                |                            |                 |                           |                                                   |   |   |   | 1000 |
| referência e o valor exacto                 |                            |                 |                           |                                                   |   |   |   |      |
| constante na sua ficha de inscrição         |                            |                 |                           |                                                   |   |   |   | 37   |
| Navendo necessidade de confirmação,         |                            |                 |                           |                                                   |   |   |   |      |
| consulte a sua inscrição no                 |                            |                 |                           |                                                   |   |   |   |      |
| www.sigeup.up.ac.ms ou a Direcção d         | ie i                       |                 |                           |                                                   |   |   |   |      |
| Registo Académico da UP                     |                            |                 |                           |                                                   |   |   |   |      |
|                                             |                            |                 |                           |                                                   |   |   |   |      |
|                                             |                            |                 |                           |                                                   |   |   |   | -    |

16. O pagamento e a inscrição serão confirmados no prazo mínimo de 48h úteis. Após a confirmação, o sistema lhe enviará um email a informar que a inscrição está confirmada e poderá ver o recibo dentro do SIGEUP seguindo os mesmos passos da inscrição online.

## NB: A UNIVERSIDADE PEDAGÓGICA NÃO SE RESPONSABILIZA POR DEPÓSITO FEITOS INCORRECTAMENTE E SEM SEGUIR A INSCTRUÇÕES NA SUA FICHA DE PRÉ-INSCRIÇÃO!